## **Bunnings Rapid Global Online Portal – Handy hints for Inductees**

Inductees/Trainees will receive an email from their Contractor Company containing an Induction key (a set of numbers and letters) inviting them to complete their online induction in the Rapid Global Bunnings online portal. The email contains instructions for both first time registration and those who are already in the Rapid System but do not have a Bunnings profile.

Resources

**Note:** When registering, please use a pc or laptop, rather than your mobile phone.

## FIRST-TIME REGISTRATION

- 1. Click on the link in your email invitation.
- 2. Enter your Induction key and last name. (The induction key starts with the letters 'PE')

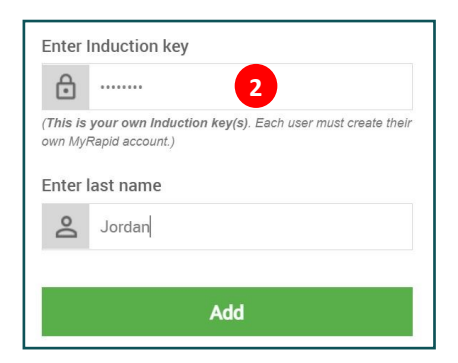

3. You'll then create your **MyRapid** account by completing your contact details and adding a password.

Note: You will need to verify your mobile number and will be sent a verification SMS.

Once completed, a Bunnings tile will be added to the portal for access to the Trainee Dashboard.

## Trainee Dashboard

- 4. Upload any required documents by clicking on the Upload Pending Document tab.
- 5. Then complete any of the specified courses by clicking on the Complete Pending Course tab.

Note: You can only complete your courses after you have UPLOADED ANY REQUIRED DOCUMENTATION.

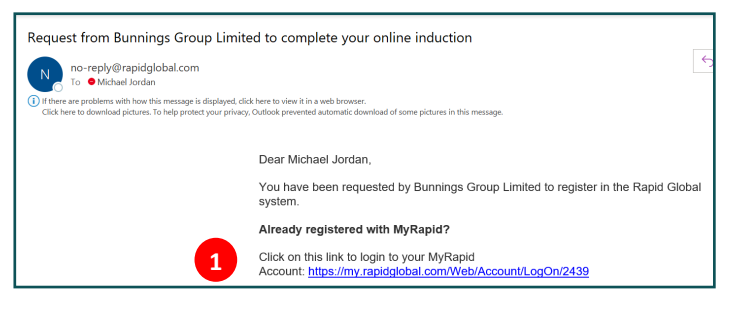

|                   | Rapid <b>Global &gt;&gt;</b>                                   |
|-------------------|----------------------------------------------------------------|
|                   | We need a little more information to                           |
|                   | create your MyRapid account                                    |
|                   | create your mynapid account                                    |
|                   | Name                                                           |
|                   | Contractor 🗄 Example                                           |
|                   | Email                                                          |
|                   | contractor@example.com                                         |
| by                | Mobile number                                                  |
| ng a              | - 04XX XXX XXX                                                 |
|                   | Create MyRapid password Confirm MyRapid password               |
| UNNINGS           | ······ •                                                       |
| xxxxxx            | Cancel Create Account                                          |
| ngs Group Limited | By creating this account you agree to our Terms & Conditions   |
| lel Jordan        | by creating the account you agree to our reline of conditions. |
| Enter »           |                                                                |
|                   |                                                                |
|                   | Traince Dealth and                                             |
| Dashboard         |                                                                |
| Courses 🕕         | Please complete your pending action items                      |
| Documents 1       |                                                                |
| Francis           |                                                                |
| Forms             |                                                                |
| Notification      |                                                                |

Courses

1 course to complete

Complete Pending Course

( Contractor General Safety Induction

Complete by: 24/03/2022

Documents

1 document to upload

Upload Pending Document

🕥 Working with Children / Children

Worker Safety Check (WWC)

Expiry date: Pe